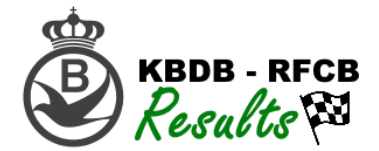

# Opladen van poulage en bestatiging gegevens:

- 1. Ga naar het KBDB-Admin platform via: www.kbdb-online.be/Admin
- 2. Log in met de login gegevens van uw vereniging (zelfde login gegevens als het ringenbeheer)
- 3. Kies in het menu voor "Uitslagen" -> "Vluchtgegevens importeren"

| BDB-Admin                                        | <u>Bestand</u><br>Mijn verenigi | opladen:                                                                                                    |                 |                  |
|--------------------------------------------------|---------------------------------|----------------------------------------------------------------------------------------------------|-----------------|------------------|
| •                                                | Selecteer eer                   | n vlucht:                                                                                                    |                 |                  |
| Welkom Sans Peur                                 | Toon 25 v                       | rijen                                                                                                    |                 |                  |
| Verdwaalde Duiven                                | # ^                             | Lossingsplaats:                                                                                                    | Inrichter:      | Bestand opladen: |
| COVID-19(Corona)                                 | 99                              | 18-05-2019 VIERZON                                                                                                    | Brabantse Unie  | Bestand opladen  |
| Club Administratie                               | 02                              | 25-05-2019 BOURGES                                                                                                    | Brabantse Unie  | Bestand opladen  |
| Uitslagen                                        | 05                              | 05-07-2019 BARCELONA                                                                                                    | Brabantse Unie  | Bestand opladen  |
| Resultaten raadplegen<br>Vluchtgegevens          | 13                              | 09-07-2019 ARGENTON                                                                                                    | Brabantse Unie  | Bestand opladen  |
| importeren<br>Overzicht Verenigingen             | 14                              | 16-07-2019 CHATEAUROUX                                                                                                    | Brabantse Unie  | Bestand opladen  |
| Aantallen en Spiegellijsten<br>Mijn vereniging   | 16                              | 27-07-2019 NARBONNE                                                                                                    | Cureghem Centre | Bestand opladen  |
| Lijst van fouten per<br>vereniging en liefhebber | 15                              | 03-09-2019 LA SOUTERRAINE                                                                                                    | Brabantse Unie  | Bestand opladen  |
| Instellingen                                     | 04                              | tand Uladen:   Same Peur(22208) Same Peur(22208) Same Pe |                 |                  |
| Uitloggen                                        | Showing 1 to 8                  | of 8 entries                                                                                                    |                 |                  |

- 4. Klik achteraan de correcte vlucht op "Bestand Opladen"
- 5. U krijgt onderstaand scherm te zien:

| Selecteer een andere vlucht                                                     |                                                                                                    |
|---------------------------------------------------------------------------------|----------------------------------------------------------------------------------------------------|
| Bestand opladen:                                                                |                                                                                                    |
| Mijn vereniging: Sans Peur(22208)<br>Geselecteerde Vlucht: BARCELONA 05/07/2019 |                                                                                                    |
|                                                                                 | Poulage opladen voor wedstrijd BARCELONA 05/07/2019                                                                                               |
|                                                                                 | E-mail adres voor feedback over de bestanden: datatechnology@skynet.be                                                                            |
|                                                                                 | Selecteer de INTER-NATIONALE Poulage(POEL.001-bestand): Bladeren Geen bestand geselecteerd                                                        |
|                                                                                 | Selecteer de NATIONALE Poulage(POEL.001-bestand):           Bladeren         Geen bestand geselecteerd         Geen bestand met NATIONALE poulage |
|                                                                                 | Selecteer de PE/SPE Poulage(POEL.001-bestand):           Bladeren         Geen bestand geselecteerd         Geen bestand met PE/SPE poulage       |
|                                                                                 | Opmerkingen:                                                                                                    |
|                                                                                 | De bestanden opslaan                                                                                                    |

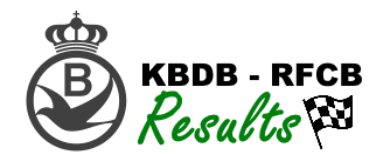

- 6. Bovenaan kan u een e-mailadres opgeven waar de foutmeldingen aangaande fouten in de poulage naartoe worden gezonden. Wanneer u dit adres wijzigt zal dit opgeslagen worden voor alle volgende vluchten.
- Selecteer de verschillende poulage bestanden door op "bladeren" te klikken. Het type bestand dat u nodig heeft is hetzelfde dat werd opgeladen in het aanmeldplatform anons.be. Voor Data Technology is dit dus het POEL bestand, voor alle andere(Nuyts, ...) is dit een XMLbestand.
- 8. Typ eventueel een opmerking en klik op "De bestanden Opslaan"
- 9. U kan nu onderaan de status van uw bestand opvolgen, wanneer het bestand na enkele minuten verwerkt is krijgt u een e-mail toegestuurd en kan u ook onderaan deze pagina de foutmeldingen terugvinden:

| Bekijk de foutmeldingen:                    | Datum:           | Status:  | Туре:   |
|---------------------------------------------|------------------|----------|---------|
| Bekijk de foutmeldingen ARGENTON 09/07/2019 | 15-05-2020 19:01 | Verwerkt | Poulage |

**BELANGRIJK:** Voor nationale en internationale vluchten is het voldoende om de poulage enkel op te laden in het KBDB-Admin platform. Deze worden automatisch doorgestuurd aan Anons.be zodat u dit geen 2 keer hoeft op te laden.

10. Het opladen van de bestatigingen kan u op dezelfde locatie terugvinden:

- a. Kies in het menu voor "Uitslagen" -> "Vluchtgegevens importeren"
- b. Klik achteraan de correcte vlucht op "Bestand Opladen"
- c. Zolang de vlucht niet gelost is kan u nog geen bestatigingen opladen maar wel verbeterde poulage door op de oranje knop "Verbeterde poulage opladen" te klikken. Na de lossing wordt ook onderstaand scherm zichtbaar om de bestatigingen op te laden:

| Selecteer een andere vlucht                                              |                                                                                                    |
|--------------------------------------------------------------------------|----------------------------------------------------------------------------------------------------|
| Bestand opladen:                                                         |                                                                                                    |
| <u>Mijn vereniging:</u> Sans Peur(22<br><u>Geselecteerde Vlucht:</u> BOI | 208)<br>JRGES 25/05/2019                                                                                     |
| Verbeterde poulage opladen                                               |                                                                                                    |
|                                                                          | Bestatigingen opladen voor wedstrijd BOURGES 25/05/2019                                                      |
|                                                                          | E-mail adres voor feedback over de bestanden: datatechnology@skynet.be                                       |
|                                                                          | Selecteer het bestatigingen bestand(BEST.001-bestand):           Bestand kiezen         Geen bestand gekozen |
|                                                                          | Opmerkingen:                                                                                                 |
|                                                                          | Bestand opladen                                                                                              |
|                                                                          |                                                                                                    |

- 11. U hebt nu de mogelijkheid om het BEST.001 bestand(Data Technolgy) of de XML (Nuyts,...) op te laden.
- 12. Na het opladen krijgt u terug een E-mail met de openstaande foutmeldingen.

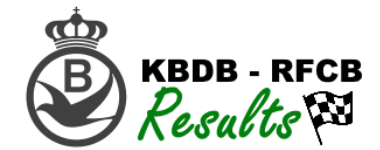

## Automatisch opladen vanuit Data Technology

Om het opladen van poulage en bestatigingen zo eenvoudig mogelijk te maken heeft Data Technology naar analogie van het automatisch doorsturen naar Anons.be dit ook voorzien voor het nieuwe KBDB platform. U kan dus in één klik uw bestanden opladen zowel naar de KBDB als naar Anons.be

Hoe gaan we te werk:

- 1. De werkwijze is volledig dezelfde als in 2019 voor het doorsturen aan Anons.be
- 2. Open uw DT-Result programma
- 3. Kies in het menu voor "Uitwisselen gegevens" -> "Doorgeven"
- 4. Klik op nr 5. Nazicht:

| 1.Selecteren vlucht              |
|----------------------------------|
| 2.Afdruk deelnemende liefhebbers |
| 3.Doorgeven Poelbrieven          |
| 4.Doorgeven bestatigingen        |
| 5.Nazicht                        |
| 6.Einde                          |
| Keuze :                          |

5. Klik de Poulage(Internationaal, Nationaal, Zonaal en Provinciaal) of de bestatigingen aan en klik op "Upload naar server":

| D            | oorgegeven gegevens |            |           |        |        |                 |                |    |
|--------------|---------------------|------------|-----------|--------|--------|-----------------|----------------|----|
|              |                     | Folder     | DT-Bestan | iden : | C:\Do  | orgevenOpnemen\ |                |    |
|              | 19 Vrij             |            |           |        |        |                 |                | ^  |
|              | 20 Vrij             |            |           |        |        |                 |                |    |
|              | 21 Vrij             |            |           |        |        |                 |                |    |
|              | 22 POELBRIEVEN      | BOURGES    | 25-05-19  | SANS   | PEUR   | HERENT          | Nationaal      | >> |
| $\checkmark$ | 23 POELBRIEVEN      | BOURGES    | 25-05-19  | SANS   | PEUR   | HERENT          | Zonaal         | >> |
|              | 24 POELBRIEVEN      | BOURGES    | 25-05-19  | SANS   | PEUR   | HERENT          | Provinciaal    | >> |
|              | 25 BESTATIGINGEN    | BOURGES    | 25-05-19  | SANS   | PEUR   | HERENT          | Nationaal      | >> |
|              | 26 POELBRIEVEN      | CHATEAUROU | 08-06-19  | SANS   | PEUR   | HERENT          | Nationaal      | >> |
|              | 27 POELBRIEVEN      | CHATEAUROU | 08-06-19  | SANS   | PEUR   | HERENT          | zonaal         | >> |
|              | 28 POELBRIEVEN      | CHATEAUROU | 08-06-19  | SANS   | PEUR   | HERENT          | Provinciaal    | >> |
|              | 29 BESTATIGINGEN    | CHATEAUROU | 08-06-19  | SANS   | PEUR   | HERENT          | Nationaal      | >> |
|              | 30 POELBRIEVEN      | CHATEAUROU | 06-09-19  | SANS   | PEUR   | HERENT          | nationaal      | >> |
|              | 31 POELBRIEVEN      | CHATEAUROU | 06-09-19  | SANS   | PEUR   | HERENT          | zonaal         | >> |
|              | 32 POELBRIEVEN      | CHATEAUROU | 06-09-19  | SANS   | PEUR   | HERENT          | Provinciaal    | >> |
|              | 33 BESTATIGINGEN    | CHATEAUROU | 06-09-19  | SANS   | PEUR   | HERENT          | nationaal      | >> |
|              | 34 POELBRIEVEN      | BARCELONA  | 05-07-19  | SANS   | PEUR   | HERENT          | Internationaal | >> |
|              | 35 POELBRIEVEN      | BARCELONA  | 05-07-19  | SANS   | PEUR   | HERENT          | Nationaal      | >> |
|              | 36 POELBRIEVEN      | BARCELONA  | 05-07-19  | SANS   | PEUR   | HERENT          | Provinciaal    | >> |
|              | 37 BESTATIGINGEN    | BARCELONA  | 05-07-19  | SANS   | PEUR   | HERENT          | Internationaal | >> |
|              | 38 Vrij             |            |           |        |        |                 |                |    |
|              | 39 Vrij             |            |           |        |        |                 |                |    |
|              | 40 Vrij             |            |           |        |        |                 |                |    |
|              | 41 Vrij             |            |           |        |        |                 |                |    |
|              | 42 Vrij             |            |           |        |        |                 |                |    |
|              | 43 Vrij             |            |           |        |        |                 |                |    |
|              | 44 Vrij             |            |           |        |        |                 | <br>           | ~  |
|              |                     |            |           |        |        |                 |                |    |
|              | Verwijderen         | Email      |           | Upi    | load n | aar server      | Eine           | de |

TIP: U kan onmiddellijk alle poulage bestanden in één keer selecteren

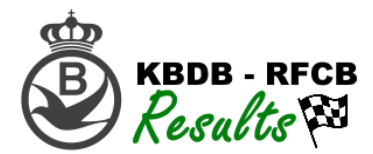

6. Door op Upload naar server te klikken krijgt u onderstaand scherm:

| Jpload to server:                                                  | ×                |
|--------------------------------------------------------------------|------------------|
| KBDB-RFCB                                                          | Upload to server |
| Naam : KBDB-RFCB                                                   |                  |
| Account :                                                          |                  |
| Paswoord :                                                         |                  |
| FTP site : https://www.kbdb-online.be/admin/Results_autoimport.php |                  |
| Methode : 1 php-module methode 1                                   |                  |
| Verwijderen account Nieuwe account Bewaren                         |                  |

- 7. Wanneer u de KBDB site reeds hebt toegevoegd kan u deze gewoon selecteren uit lijst en rechts boven op "Upload to server" klikken. Indien deze nog niet is toegevoegd klikt u rechts op "Nieuwe Account" u vult bij Naam "KBDB" in en bij de FTP site: https://www.KBDB-Online.be/admin/Results\_autoimport.php en bij Methode nummer 1. Klik op "Bewaren" om de gegevens op te slaan. U kan nu uw opgeslagen FTP site uit de lijst selecteren en op "Upload to server" klikken om de gegevens te verzenden.
- 8. U krijgt na enkele minuten een mail toegestuurd van de KBDB met eventuele fouten en opmerkingen. Deze mail kan u ook terugvinden onder "Mijn vereniging". Dit wordt verder in deze handleiding uitgelegd.

### Overzicht Verenigingen

Onder overzicht verenigingen krijgt u een overzicht van welke verenigingen hun bestanden hebben opgeladen en hoeveel duiven ze hebben ingekorfd.

| <b>@</b>                                           | Overzicht Verenigingen:            |                           |  |                |  |                         |  |  |  |  |
|----------------------------------------------------|------------------------------------|---------------------------|--|----------------|--|-------------------------|--|--|--|--|
| B KBDB-Admin                                       | Mijn vereniging: De Werkman(33244) |                           |  |                |  |                         |  |  |  |  |
|                                                    | Selecteer                          | een vlucht:               |  |                |  |                         |  |  |  |  |
| Welkom De Werkman                                  | Toon 25                            | <ul> <li>rijen</li> </ul> |  |                |  |                         |  |  |  |  |
| Verduselde Duiter                                  | # 🔺                                | Lossingsplaats:           |  | Inrichter:     |  | Overzicht Verenigingen: |  |  |  |  |
| COVID-19(Corona)                                   | 13                                 | 09-07-2019 ARGENTON       |  | Brabantse Unie |  | Overzicht Verenigingen  |  |  |  |  |
| Club Administratie                                 | 14                                 | 16-07-2019 CHATEAUROUX    |  | Brabantse Unie |  | Overzicht Verenigingen  |  |  |  |  |
| Uitslagen                                          | 96                                 | 27-07-2019 NARBONNE       |  | Brabantse Unie |  | Overzicht Verenigingen  |  |  |  |  |
| Resultaten raadplegen<br>Vluchtgegevens importeren | 15                                 | 03-09-2019 LA SOUTERRAINE |  | Brabantse Unie |  | Overzicht Verenigingen  |  |  |  |  |
| Overzicht Verenigingen                             | 04                                 | 06-09-2019 CHATEAUROUX    |  | Brabantse Unie |  | Overzicht Verenigingen  |  |  |  |  |

Kies eerst een vlucht door op de groene knop "Overzicht Verenigingen" te klikken.

U krijgt nu een overzicht te zien van alle clubs:

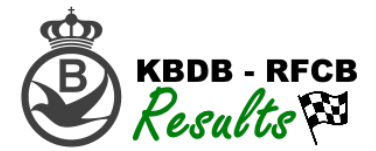

#### **Overzicht Verenigingen:**

Geselecteerde Vlucht: NARBONNE 27/07/2019

| Prov  | Brahant-Wallon                       |                    |       |         |        |         |        |               | Bes                                                                                                    | tando                                                                                                    | n aan    | wezia? |
|-------|--------------------------------------|--------------------|-------|---------|--------|---------|--------|---------------|----------------------------------------------------------------------------------------------------|----------------------------------------------------------------------------------------------------|----------|--------|
|       | Noom                                 | Componto           | oudou | inorno  | iongou | duivin  | Totaol | #Dingon in DR |                                                                                                    | NAT                                                                                                    | EDE      | PEST   |
| 04500 |                                      | Gemeente.          | ouue. | Jadise. | junge. |         | TULAAI | #Ringen in DD | INAI                                                                                                    | INAT                                                                                                    | OFE      | DEST   |
| 01502 | Royal Local Unique                   | Nivelles           | 11    | 13      | 0      | 12      | 24     | 24            | <b>V</b>                                                                                                    | <b>V</b>                                                                                                    | <b>V</b> |        |
| 01506 | Union 1506                           | Mont-Saint-Guibert | 14    | 0       | 0      | 0       | 14     | 14            | <ul> <li>Image: A second second s</li></ul> | <ul> <li>Image: A second second s</li></ul> |          |        |
| 01520 | Union Wallonne                       | Ramillies          | 76    | 88      | 0      | 58      | 164    | 164           | <ul> <li>Image: A set of the set of the</li></ul>  | <ul> <li>Image: A start of the start of the start of</li></ul>  |          |        |
| 01529 | Local Unique - Wavre                 | Wavre              | 14    | 5       | 0      | 0       | 19     | 19            | <ul> <li>Image: A start of the start of the start of</li></ul>  | <ul> <li>Image: A start of the start of the start of</li></ul>  |          |        |
| Prov. | Liège                                |                    |       |         |        |         |        |               | Bes                                                                                                    | tande                                                                                                    | n aan    | wezig? |
|       | Naam:                                | Gemeente:          | oude: | jaarse: | jonge: | duivin: | Totaal | #Ringen in DB | INAT                                                                                                    | NAT                                                                                                    | SPE      | BEST   |
| 11072 | Avenir et Sport Reunis - Herve       | Herve              | 87    | 40      | 0      | 38      | 127    | 0             | <ul> <li>✓</li> </ul>                                                                                                    | <ul> <li>Image: A start of the start of the start of</li></ul>  |          |        |
| 11098 | Independante                         | Alleur             | 30    | 31      | 0      | 9       | 61     | 61            | <ul> <li>Image: A second second s</li></ul> | <ul> <li>Image: A start of the start of the start of</li></ul>  |          |        |
| 11175 | Liberte Royale et Perron Amis Reunis | Vise               | 13    | 9       | 0      | 8       | 22     | 0             | <ul> <li>Image: A set of the set of the</li></ul>  | <ul> <li>Image: A start of the start of the start of</li></ul>  |          |        |
| 11251 | La Mesange Haneffe-Jeneffe           | Donceel            | 59    | 12      | 0      | 12      | 71     | 71            | <ul> <li>Image: A start of the start of the start of</li></ul>  | <ul> <li>Image: A start of the start of the start of</li></ul>  |          |        |
| Prov. | Vlaams-Brabant                       |                    |       |         |        |         |        |               | Bes                                                                                                    | tande                                                                                                    | n aan    | wezig? |
|       | Naam:                                | Gemeente:          | oude: | jaarse: | jonge: | duivin: | Totaal | #Ringen in DB | INAT                                                                                                    | NAT                                                                                                    | SPE      | BEST   |
| 22054 | Ware Vrienden Verre Drachten         | Beersel            | 29    | 46      | 0      | 23      | 75     | 75            | <ul> <li>Image: A start of the start of the start of</li></ul>  | <ul> <li>Image: A start of the start of the start of</li></ul>  |          |        |
| 22190 | Recht voor leder                     | Gooik              | 66    | 53      | 0      | 53      | 119    | 119           | <ul> <li>Image: A start of the start of the start of</li></ul>  | <b>~</b>                                                                                                    |          |        |
| 22199 | Noord Brabant                        | Kapelle-op-den-Bos | 14    | 9       | 0      | 8       | 23     | 23            | <ul> <li>Image: A start of the start of the start of</li></ul>  | <b>~</b>                                                                                                    |          |        |
| 22208 | Sans Peur                            | Herent             | 80    | 43      | 0      | 47      | 123    | 0             | <b>v</b>                                                                                                    | <b>~</b>                                                                                                    |          |        |
| 22408 | Cureghem Centre                      | Anderlecht         | 75    | 65      | 0      | 24      | 140    | 140           | <b>√</b>                                                                                                    | <ul> <li>Image: A start of the start of the start of</li></ul>  |          |        |
| 22/66 | De Jonge Liefhebbers                 | Testelt            | 22    | 22      | 0      | 1/      | 11     | 0             |                                                                                                    |                                                                                                    |          |        |

De kolom "#Ringen in Database" toont ons het aantal ringnummers dat werd opgeladen naar het aanmeldplatform "Anons". Dit aantal moet steeds gelijk zijn aan het totaal aantal ingekorfde duiven. Indien dit niet het geval is wordt dit in een rode kleur aangeduid.

Achteraan kan u een groen vinkje terug vinden bij welke dubbeling(Internationaal, Nationaal, Zonaal of Provinciaal) de vereniging heeft opgeladen alsook de Bestatigingen(laatste kolom).

### Aantallen en spiegellijsten

Ook bij dit overzicht krijgt u een overzicht van de aanwezige vluchten, Klik op "Bekijk spiegellijsten" om de details van de vlucht te openen:

| 01 | 08-06-2019 CHATEAUROUX | Brabantse Unie  |                       | G      |
|----|------------------------|-----------------|-----------------------|--------|
| 98 | 22-06-2019 PAU         | Cureghem Centre | Bekijk spiegellijsten | Voorlo |

U kan hier voor de hoofdwedstrijden(Internationaal, Nationaal, Zonaal en/of Provinciaal) een overzicht terugvinden van de details per lokaal. Eveneens vindt u hier ook elke vereniging terug met

openen

| zijn spiegellijst. Klik op de groene knop | om deze te |
|-------------------------------------------|------------|
|                                           |            |

|                                            | Definitieve aantallen en spiegellijsten: |       |                |                       |                  |        |       |                   |                      |                   |        |               |
|--------------------------------------------|------------------------------------------|-------|----------------|-----------------------|------------------|--------|-------|-------------------|----------------------|-------------------|--------|---------------|
| Welkom De Werkman                          | Geselecteerde Vlucht: PAU 22/06/2019     |       |                |                       |                  |        |       |                   |                      |                   |        |               |
|                                            |                                          |       | Aon            | tal decinor           |                  |        |       | Apptol            | ingokorfdo           | duivon            |        |               |
| Verdwaalde Duiven                          |                                          | oude: | jaarse:        | jonge:                | duivin:          | Totaal | oude: | jaarse:           | jonge:               | duivin:           | Totaal | Detail/lokaal |
| COVID-19(Corona)                           | Internationaal                           |       |                |                       |                  | 733    | 2603  |                   |                      | 506               | 3109   | à             |
| Club Administratie                         | Nationaal                                | 728   |                |                       |                  | 728    | 2581  |                   |                      |                   | 2581   | 2             |
| Uitslagen                                  | SPE Henegouwen/Waals-Brabant             | 99    |                |                       |                  | 99     | 322   |                   |                      |                   | 322    | à             |
| sultaten raadplegen                        | SPE Namen/Luik/Luxemburg                 | 46    |                |                       |                  | 46     |       |                   |                      |                   | 132    | à             |
| egevens importeren<br>erzicht Verenigingen | PE Vlaams-Brabant                        |       |                |                       |                  | 71     | 266   |                   |                      |                   | 266    | à             |
| Aantallen en<br>Spiegellijsten             | PE West-Vlaanderen                       | 183   |                |                       |                  | 183    | 685   |                   |                      |                   | 685    | à             |
| Mijn vereniging                            | PE Oost-Vlaanderen                       | 168   |                |                       |                  | 168    | 584   |                   |                      |                   | 584    | <u>d</u>      |
| an fouten per vlucht                       | PE Limburg                               |       |                |                       |                  | 79     | 329   |                   |                      |                   | 329    | à             |
| Instellingen                               | PE Antwerpen                             |       |                |                       |                  | 82     | 263   |                   |                      |                   | 263    | à             |
|                                            | Vereniging:                              | oude: | Aan<br>jaarse: | tal deelner<br>jonge: | ners:<br>duivin: | Totaal | oude: | Aantal<br>jaarse: | ingekorfde<br>jonge: | duiven<br>duivin: | Totaal | Spiegellijst  |
|                                            | 01520 - UNION WALLONNE - RAMILLIES       | 15    | 0              | 0                     | 2                | 15     | 45    | 0                 | 0                    | 6                 | 51     | à             |
|                                            | Vereniging:                              | oude: | Aan<br>jaarse: | tal deelner<br>jonge: | ners:<br>duivin: | Totaal | oude: | Aantal<br>jaarse: | ingekorfde<br>jonge: | duiven<br>duivin: | Totaal | Spiegellijst  |
|                                            | 11072 - AVENIR ET SPORTS REUNIS - HERVE  | 16    | 0              | 0                     | 8                | 16     | 44    | 0                 | 0                    | 16                | 60     | à             |
|                                            | 11251 - LA MESANGE - HANEFFE             | 14    | 0              | 0                     | 5                | 14     | 33    | 0                 | 0                    | 7                 | 40     | à             |

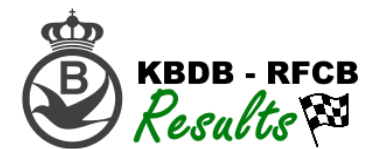

## Mijn vereniging

"Mijn vereniging" toont u een overzicht van alle vluchten die uw vereniging in het huidige seizoen zal inkorven. U kan er het aantal duiven terugvinden, de spiegellijsten, de afrekeningen en een overzicht van de fouten:

| ₽                                                                                         | <u>Mijn</u>                        | vereniging:                               |       |         |        |         |        |               |             |                |                            |  |
|-------------------------------------------------------------------------------------------|------------------------------------|-------------------------------------------|-------|---------|--------|---------|--------|---------------|-------------|----------------|----------------------------|--|
| KBDB-Admin                                                                                | Mijn vereniging: De Werkman(33244) |                                           |       |         |        |         |        |               |             |                |                            |  |
|                                                                                           | Toon 25                            | ✓ rijen                                   |       |         |        |         |        |               |             | Zoeken         |                            |  |
| Welkom De Werkman                                                                         | #                                  | Lossingsplaats                            | oude: | jaarse: | jonge: | duivin: | Totaal | #Ringen in DB | ♦ #Fouten ♦ | Spiegellijst 🕴 | Afrekening                 |  |
| Verdwaalde Duiven<br>COVID-19(Corona)                                                     | 13                                 | 09-07-2019 ARGENTON(Brabantse Unie)       | 129   | 198     | 0      | 0       | 327    | 327           |             | à              | NATI d<br>SPE3 d<br>SPE4 d |  |
| Uitslagen<br>Resultaten raadplegen<br>Vluchtgegevens importeren<br>Overzicht Verenigingen | 14                                 | 16-07-2019 CHATEAUROUX(Brabantse Unie)    | 94    | 178     | 0      | 0       | 272    | 272           |             | ā              | NATI d                     |  |
| Aantallen en Spiegellijsten                                                               | 96                                 | 27-07-2019 NARBONNE(Brabantse Unie)       |       |         |        |         | 0      | 0             |             |                |                            |  |
| Mijn vereniging<br>Lijst van fouten per vlucht<br>Instellingen<br>gen                     | 15                                 | 03-09-2019 LA SOUTERRAINE(Brabantse Unie) | 29    | 0       | 496    | 0       | 525    | 525           |             | đ              | NATI d                     |  |
|                                                                                           | 04                                 | 06-09-2019 CHATEAUROUX(Brabantse Unie)    | 23    | 0       | 298    | 0       | 321    | 321           | 13          |                |                            |  |

In de kolom #fouten kan u in de groene knop zien hoeveel fouten er gegenereerd werden, door op de knop te klikken opent de laatste e-mail met het foutenrapport die aan uw vereniging werd verzonden:

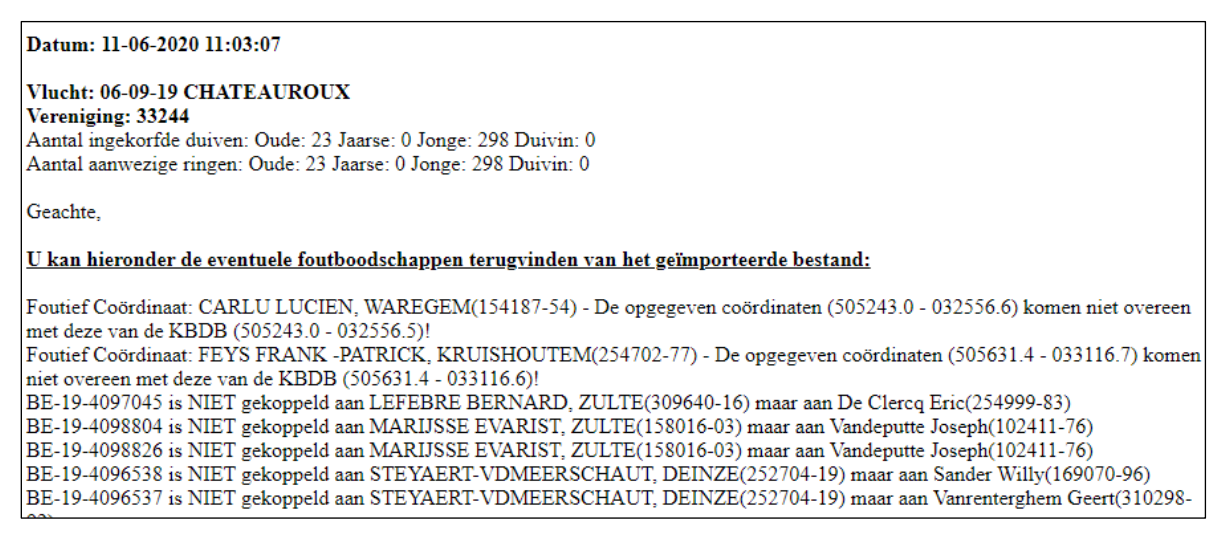

Door op de groene knoppen in de kolom spiegellijst of afrekening te klikken zal de PDF van het bijhorende bestand worden getoond.

## Lijst van fouten per vlucht

Kies een vlucht en bekijk de openstaande fouten van de desbetreffende vlucht:

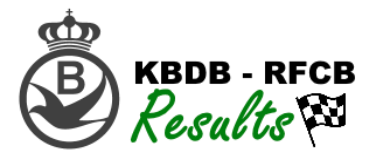

| KBDB-Admin                                            |                                                |                                   |               |        |         |                                                                                                    |  |  |  |  |  |  |
|-------------------------------------------------------|------------------------------------------------|-----------------------------------|---------------|--------|---------|----------------------------------------------------------------------------------------------------|--|--|--|--|--|--|
|                                                       | Lijst van fouten per vereniging en liefhebber: |                                   |               |        |         |                                                                                                    |  |  |  |  |  |  |
| Welkom Sans Peur                                      | BOURGES 2508/2019                              |                                   |               |        |         |                                                                                                    |  |  |  |  |  |  |
|                                                       | Show 25 🗸 entries                              |                                   |               |        |         | Search:                                                                                              |  |  |  |  |  |  |
| Verdwaalde Duiven                                     | Vereniging: (                                  | Naam Liefhebber:                  | Ringnummer:   | Status | Type: 0 | #Fouten                                                                                              |  |  |  |  |  |  |
| COVID-19(Corona)                                      | 22208                                          | 148920-25 - AMPE RIK,<br>WEZEMAAL | BE-18-2009601 | OPEN   | 3       | BE-18-2009601 is NIET gekoppeld aan AMPE RIK, WEZEMAAL(148920-25) maar aan Hermans Alfons(116141-32) |  |  |  |  |  |  |
| Club Administratie                                    | 22208                                          | 148920-25 - AMPE RIK,<br>WEZEMAAL | BE-18-2009603 | OPEN   | 3       | BE-18-2009603 is NIET gekoppeld aan AMPE RIK, WEZEMAAL(148920-25) maar aan Hermans Alfons(116141-32) |  |  |  |  |  |  |
| Uitslagen                                             | 22208                                          | 148920-25 - AMPE RIK,<br>WEZEMAAL | BE-18-2009614 | OPEN   | 3       | BE-18-2009614 is NIET gekoppeld aan AMPE RIK, WEZEMAAL(148920-25) maar aan Hermans Alfons(116141-32) |  |  |  |  |  |  |
| Resultaten raadplegen<br>Vluchtgegevens importeren    | 22208                                          | 148920-25 - AMPE RIK,<br>WEZEMAAL | BE-18-2009642 | OPEN   | 3       | BE-18-2009642 is NIET gekoppeld aan AMPE RIK, WEZEMAAL(148920.25) maar aan Hermans Alfons(116141-32) |  |  |  |  |  |  |
| Overzicht Verenigingen<br>Aantallen en Spiegellijsten | 22208                                          | 148920-25 - AMPE RIK,<br>WEZEMAAL | BE-18-2009665 | OPEN   | 3       | BE-18-2009665 is NIET gekoppeld aan AMPE RIK, WEZEMAAL(148920-25) maar aan Hermans Alfons(116141-32) |  |  |  |  |  |  |
| Mijn vereniging                                       | 22208                                          | 148920-25 - AMPE RIK,<br>WEZEMAAL | BE-18-2009453 | OPEN   | 3       | BE-18-2009453 is NIET gekoppeld aan AMPE RIK, WEZEMAAL(148920-25) maar aan Rans Marc(281609-18)      |  |  |  |  |  |  |
| Lijst van fouten per vlucht                           | 22208                                          | 148920-25 - AMPE RIK,<br>WEZEMAAL | BE-18-2009664 | OPEN   | 3       | BE-18-2009664 is NIET gekoppeld aan AMPE RIK, WEZEMAAL(148920-25) maar aan Hermans Alfons(116141-32) |  |  |  |  |  |  |
| inseelingen                                           |                                                | 440000 05 AMOS DIK                |               |        |         |                                                                                                    |  |  |  |  |  |  |